الهدف من النظام : تبسيط الأجراءات الحكومية وتقليل الوقت المستغرق لسحب وثيقة أو تأييد

الدليل الأسترشادي لنظام الخريجين / حجز موعد سحب وثيقة أو تأييد

 ١. يتم الدخول للموقع الرسمي للمعهد عن طريق كتابة الرابط التالي:
١. يتم الدخول للموقع الرسمي للمعهد عن طريق كتابة الرابط التالي:
١ يتم الدفول المعين المعين ا المعين المعين المعي معرف المعين المعين المعين المعين المعين المعين المعين المعين المعين المعين المعين المعين المعين المعين المعين المعين المعين ا معان المعين المعين المعين المعين المعين المعين المعين المعين المعين المعين المعين المعين المعين المعين المعين المعين المعين المعين المعين المعين المعين المعين الم المعين المعين المعين المعين المعين المعين المعين المعين المعين المعين المعين المعين المعين المعين المعين المعين المعين المعين المعين الم المعين المعين المعين المعين المعين المعين المعين المعين المعين المعين المعين المعين المعين المعين المعين المعين المعين المعين المعين المعين المعين المعين المعين المعين المعين المعين المعين المعين المعين المعين الم معالم المعين المعين

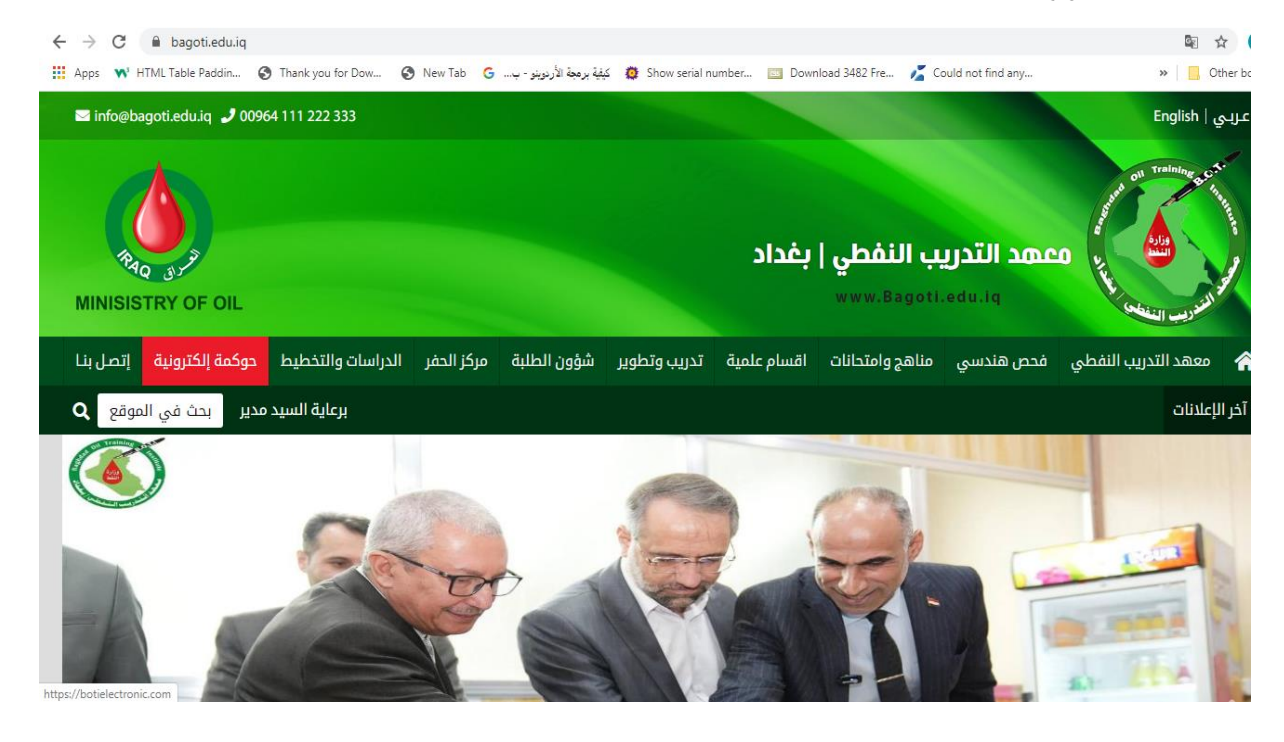

## ٢. النقر على تبويبة (شؤون الطلبة ---- حجز موعد سحب وثيقة أو تأييد)

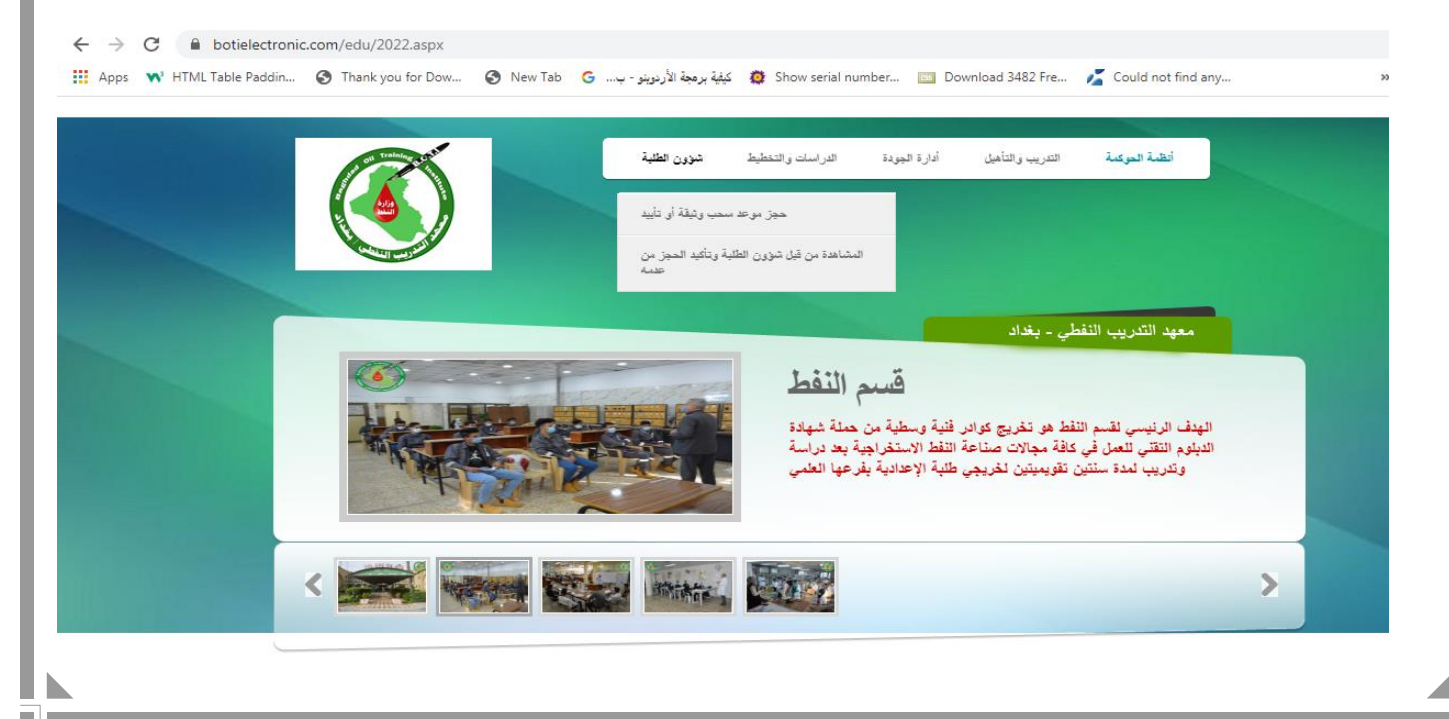

٣. قراءة جميع الفقرات الظاهرة على الصفحة وذلك بالنقر على فقرة فقرة ومن ثم النقر على عبارة (تم قراءة جميع فقرات الآلية) والنقر على المربع الموجود في الأسفل ليتم نقلك الى صفحة ثانية

آلية منح الوثائق والتأييد داخل وخارج القطاع النفطي عزيزي الخريج يرجى النقر على كل فقرة من اللائحة ادناه لمشاهدة تفاصيل كل فقرة ثم النقر على تم قراءة جميع فقرات الآليه منح كتب التأييد منح الوثائق لغرض التعيين

الخطوة 1

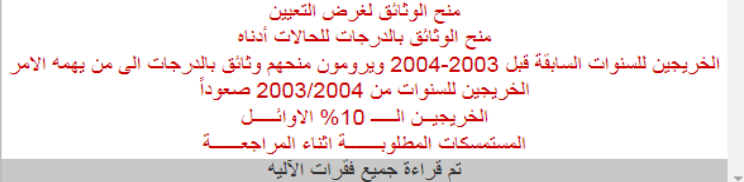

تم قراءة جميع فقرات الآليه 🔲

٤. ملئ كافة الحقول الموجودة في الصفحة ثم النقر على (خزن البيانات)

## الخطوة 2 واجهة حجز موحد لسحب وثيقة أو تأييد تخرج

| محمد احمد      | أسم الخريج                                      |
|----------------|-------------------------------------------------|
| 2001           | 2 سنة التغرج                                    |
| • الانتاج      | 3 الأختصاص                                      |
| © نعم<br>⊛ کلا | 4 هل أنت موظف في أحد دوائر أو شركات وزارة النفط |
| مؤسسة الشهداء  | 5 أسم الدائرة أو المؤسسية                       |
| 078 🗘          | رقم الهائف النقال                               |
| ى البياتات     | خزر                                             |

م. تتم مراقبة الموقع الخاص بالمعهد تبويبة (الحوكمة الألكترونية) كما في عملية الدخول المشار لها في النقطة (۱) حيث سيتم أشعار الخريج بالحضور عن طريق أعلان يظهر فيه (أسمه) ليتم أستكمال معاملته وكما في الصورة أدناه .

|   | معيد التدريب النفطي - بغاد<br>قسم المتصفية<br>الهيف الرئيس نفسم التصفية ونقلبة الغاز هو نغريج ملاكات نقلبة وسطية من |   |
|---|----------------------------------------------------------------------------------------------------|---|
| < |                                                                                                    | > |

اعدن بالأساء الثلية من قلوا بمجز موعد سعب وثيقة أو تليد تغرج العضور بقرب وقت ستن هذا يتم ظهور أسم الخريج ضمن الإعلان